# Comment changer le mode d'invitation par défaut

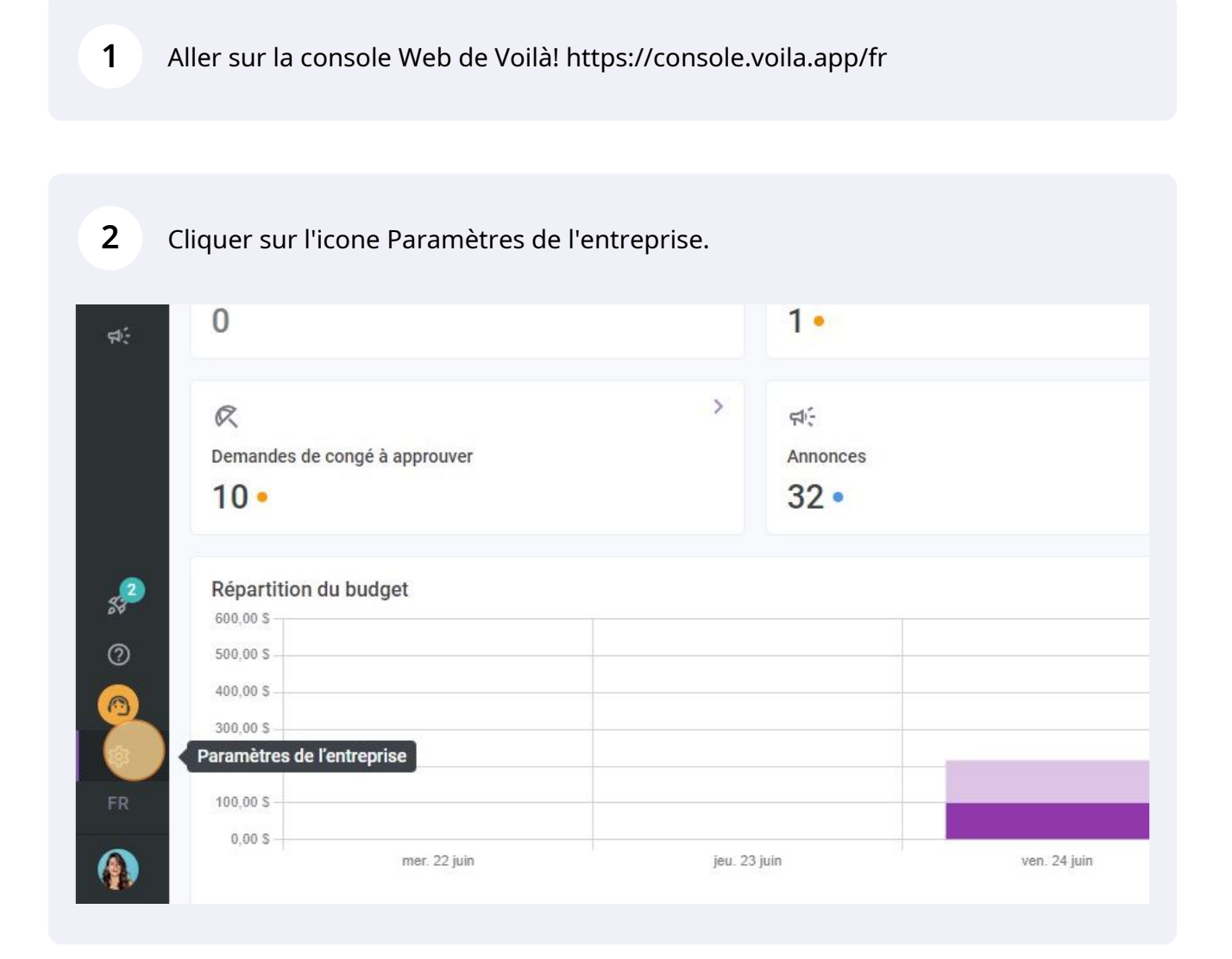

**v**mila!

3

### Sélectionner Invitation et assignation.

#### Mon entreprise

Bernister Stevenster Stevenster S

L<sup>\*</sup>. **Structure organisationnelle** Définir les différents niveaux de gestion de votre entreprise, ainsi que la structure de ses divisions, équipes, positions, lieux et sous-lieux de travail.

#### Paramètres des horaires

Définir les types événements supportés, le jour de début de la semaine, les contraintes de travail et la publication automatique des horaires. Définir si l'employé peut modifier ses disponibilités et si celles-ci doivent être approuvées.

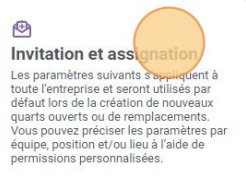

Mobilité des employés Définir des groupes d'équipes, positions et lieux à inviter à un quart lorsqu'aucun employé régulier n'est disponible.

#### Paramètres de paie

Daie et congés Paramétrer la période de paie, gérer vos types de congés, la gestion des heures supplémentaires et les primes de quarts.

Temps et présence Configuration des feuilles de temps, des rappels d'approbation et des permissions de modification. Activer les

Ō

## 4 Cliquer sur la section Mode d'invitation par défaut.

| <ul> <li>Cetour aux paramètres</li> <li>Paramètres généraux</li> <li>Future organisationelle</li> <li>Toutation et assignation on the service service to a de la création de la création</li></ul>                                                                                                    |                                                                         |                                                                                                    |  |  |  |
|----------------------------------------------------------------------------------------------------|-------------------------------------------------------------------------|----------------------------------------------------------------------------------------------------|--|--|--|
| Parametres generaux   Structure organisationnelle   Horise et disponibilités     Invitation et assignation     Puionties des invitations et assignation   Gestion des invitations et assignation   Puionties des invitations et assignation   Bale et congés   Tenps et présence   Facturation   Intégrations                                                                                                    | < Retour aux paramètres                                                 | Invitation et assignation                                                                                                    |  |  |  |
| Structure organisationnelle   Horaires et disponibilités   Invitation et assignation   Gestion des invitations et assignation assignations et assignations et assignation assignations et assignations et ass                                                                                                    | Paramètres généraux                                                     | Gestion des invitations                                                                                                    |  |  |  |
| Ivoraires et disponibilités   Foraires et disponibilités Ivortation et assignation   Oction des invitations et assignations   Mobilité des employés   Paie et congés   Temps et présence   Facturation   Intégrations   Application des règles personnalisées <ul> <li> <ul> <li> <ul> <li> <ul> <li> <ul> <li> <ul> <li> <ul> <li> <ul> <li> <ul> <li> <ul> <li> <li> <ul> <li> <ul> <li> <li> <ul> <li> <li> <ul> <li> <ul> <li> <li> <ul> <li> <li> <ul> <li> <li> <ul> <li> <li> <ul> <li> <li> <ul> <li> <li> <ul> <li> <li> <ul> <li> <li> <ul> <li> <li> <ul> <li> <li> <ul> <li> <li> <ul> <li> <li> <ul> <li> <li> <ul> <li> <ul> <li> <ul> <li> <ul> <li> <li> <ul> <li> <ul> <li< td=""><td>Structure organisationnelle</td><td></td></li<></ul></li></ul></li></li></ul></li></ul></li></ul></li></ul></li></li></ul></li></li></ul></li></li></ul></li></li></ul></li></li></ul></li></li></ul></li></li></ul></li></li></ul></li></li></ul></li></li></ul></li></li></ul></li></li></ul></li></li></ul></li></ul></li></li></ul></li></li></ul></li></ul></li></li></ul></li></ul></li></ul></li></ul></li></ul></li></ul></li></ul></li></ul></li></ul></li></ul>                                                                                                    | Structure organisationnelle                                             |                                                                                                    |  |  |  |
| Invitation et assignation     Gestion des invitations et assignations        Mobilité des employés   Paise et présence   Facturation   Intégrations     Application des règles personnalisées <ul> <li> <ul> <li> <ul> <li> <ul> <li> <ul> <li> <ul> <li> <ul> <li> <ul> <li> <ul> <li> <ul> <li> <ul> <li> <ul> <li> <ul> <li> <ul> <li> <ul> <li> <ul> <li> <ul> <li> <li> <ul> <li> <ul> &lt;</ul></li></ul></li></li></ul></li></ul></li></ul></li></ul></li></ul></li></ul></li></ul></li></ul></li></ul></li></ul></li></ul></li></ul></li></ul></li></ul></li></ul></li></ul></li></ul>                                                                                                    | Horaires et disponibilités                                              | Les paramètres suivants s'appliquent à toute l'entreprise et seront utilisés par défaut lors de la création de<br>nouveaux quarts ou verts ou de remplacements.<br>Mode d'invitation par défaut |  |  |  |
| Oestion des invitations et assignations   Mobilité des employés   Paie et congés   Temps et présence   Facturation   Intégrations     Application des règies personnalisées <ul> <li>2</li> <li>2</li> <li>3</li> <li>4</li> <li>4</li> <li></li></ul>                                                                                                    | Invitation et assignation                                               |                                                                                                    |  |  |  |
| Mobilité des employés   Paie et congés   Temps et présence   Facturation   Intégrations     Application des règles personnalisées <ul> <li> <ul> <li> <ul> <li> <ul> <li> <ul> <li> <ul> <li> <ul> <li> <ul> <li> <ul> <li> <ul> <li> <ul> <li> <ul> <li> <ul> <li> <ul> <li> <ul> <li> <ul> <li> <ul> <li> <ul> <li> <ul> <li> <ul> <li> <ul> <li> <ul> <li> <ul> <li> <ul> <li> <ul> <li> <li> <ul> <li> <ul> <li></li></ul></li></ul></li></li></ul></li></ul></li></ul></li></ul></li></ul></li></ul></li></ul></li></ul></li></ul></li></ul></li></ul></li></ul></li></ul></li></ul></li></ul></li></ul></li></ul></li></ul></li></ul></li></ul></li></ul></li></ul></li></ul></li></ul></li></ul> | Gestion des invitations<br>Priorités des invitations et<br>assignations | Mode d'invitation par défaut     Everyone                                                                                                    |  |  |  |
| Temps et présence   Facturation   Intégrations     Application des règles personnalisées             Application des règles personnalisées                                                                                                    | Mobilité des employés                                                   | Imposer le mode d'invitation<br>La règle d'envoi spècifiés sera appliquée et ne pourra pas être modifiée lors de la création<br>d'un quart ou remplacement.                                     |  |  |  |
| Facturation       Application des règles personnalisées         Intégrations       Application des règles personnalisées            ✓ 2: Management           ✓ 2: CPE A             ✓ 2: CPE A           ✓ 2: CPE A             ✓ 2: Maintenance           ✓ 2: Location B                                                                                                    | Temps et présence                                                       | isence<br>Règles d'invitations personnalisées ②                                                                                                    |  |  |  |
| Intégrations       Application des règles personnalisées            ✓ IX Management           ✓ IX Management             ✓ IX CPE A           ✓ IX Maintenance             ✓ IX Maintenance           ✓ IX Maintenance                                                                                                    | Facturation                                                             | Application des règles personnalisées                                                                                                    |  |  |  |
| V 22 CPE A   V 22 CPE A   V 22 Maintenance   V Cook   V Location B                                                                                                    | Intégrations                                                            |                                                                                                    |  |  |  |
| <ul> <li>Z CPE A</li> <li>Z Maintenance</li> <li>Cook Q Location B</li> </ul>                                                                                                    |                                                                         | V 22 Management                                                                                                    |  |  |  |
|                                                                                                    |                                                                         | ~ 22 CPE A                                                                                                    |  |  |  |
| Cook Q Location B                                                                                                    |                                                                         | V 22 Maintenance                                                                                                    |  |  |  |
|                                                                                                    |                                                                         | Cook Cook Cocation B                                                                                                    |  |  |  |
|                                                                                                    |                                                                         |                                                                                                    |  |  |  |
|                                                                                                    |                                                                         |                                                                                                    |  |  |  |

Parmi les choix offerts, choisissez le mode d'invitation par défaut désiré. Les changements seront automatiquement sauvegardés.

5

| voilă!      | < Retour aux paramètres Paramètres généraux                                                                                                    | Invitation et assignation<br>Gestion des invitations                                                                                                    |
|-------------|----------------------------------------------------------------------------------------------------|----------------------------------------------------------------------------------------------------|
| Abridge     | Structure organisationnelle<br>Horaires et disponibilités<br>Invitation et assignation                                                            | Les paramètres suivants s'appliquent à toute l'entreprise et seront utilisés par défaut lors de la création de<br>nouveaux quarts ouverts ou de remplacements. |
|             | Gestion des invitations<br>Priorités des invitations et<br>assignations<br>Mobilité des employés<br>Paie et congés<br>Faeturation<br>Intégrations | Mode d'invitation par défaut<br>Mode d'invitation par défaut<br>Everyone<br>Last minute replacement<br>Règl Seniority<br>Union A - Advanced Flow               |
| 2<br>2<br>3 |                                                                                                    | <ul> <li>Z Management</li> <li>Z CPE A</li> <li>Z Maintenance</li> <li>Cook  Q Location B</li> </ul>                                                           |